# De Cisco VPN 3000 Concentrator 4.7.x configureren om een digitaal certificaat en een SSL-certificaat te verkrijgen

## Inhoud

Inleiding Voorwaarden Vereisten Gebruikte componenten Conventies Installeer digitale certificaten op de VPN-centrator. Installeer SSL-certificaten op de VPN-centrator Verleng SSL-certificaten op VPN-centrator Gerelateerde informatie

# **Inleiding**

Dit document bevat stap-voor-stap instructies over de manier waarop u Cisco VPN 3000 Series Concentrators kunt configureren om te authenticeren met het gebruik van digitale of identiteitsbewijzen en SSL-certificaten.

**N.B.:** In de VPN-centrator moet de taakverdeling worden uitgeschakeld voordat u een ander SSL-certificaat genereert omdat dit verhindert dat een certificaat wordt gegenereerd.

Raadpleeg <u>Hoe u een digitaal certificaat kunt verkrijgen van een Microsoft Windows CA met</u> <u>behulp van ASDM op een ASA</u> om meer te weten te komen over hetzelfde scenario met PIX/ASA 7.x.

Raadpleeg <u>Cisco IOS certificaatinschrijving met behulp van uitgebreide inschrijving Opdrachten</u> <u>Configuration Voorbeeld</u> om meer te weten te komen over hetzelfde scenario met Cisco IOS®platforms.

# Voorwaarden

### **Vereisten**

Er zijn geen specifieke vereisten van toepassing op dit document.

### Gebruikte componenten

De informatie in dit document is gebaseerd op Cisco VPN 3000 Concentrator die versie 4.7 draait.

De informatie in dit document is gebaseerd op de apparaten in een specifieke laboratoriumomgeving. Alle apparaten die in dit document worden beschreven, hadden een opgeschoonde (standaard)configuratie. Als uw netwerk live is, moet u de potentiële impact van elke opdracht begrijpen.

### **Conventies**

Raadpleeg de Cisco Technical Tips Convention voor meer informatie over documentconventies.

# Installeer digitale certificaten op de VPN-centrator.

Voer de volgende stappen uit:

 Kies Administratie > certificaatbeheer > Inschrijven om het digitale verzoek of de identiteitsaanvraag te

selecteren.

Administration | Certificate Management | Enroll

This section allows you to create an SSL or identity certificate request. The identity certificate request allows the VPN 3000 Concentrator to be enrolled into the PKI. The certificate request can be sent to a CA, which will issue a certificate. The CA's certificate must be installed as a Certificate Authority before installing the certificate you requested.

Choose the type of certificate request to create:

Identity certificate

SSL certificate

<< Go back to Certificate Management

 Kies Administratie > certificaatbeheer > inschrijving > Identiteitscertificaat en klik op Inschrijven via PKCS10-aanvraag (handmatig).

Administration | Certificate Management | Enroll | Identity Certificate

Select the enrollment method for the identity certificate. To install a certificate with SCEP, the issuing CA's certificate must also be installed with SCEP. <u>Click here to install a new CA using SCEP before enrolling</u>.

- Enroll via PKCS10 Request (Manual)
  - Enroll via SCEP at RSAv57RootMD5srvCN
  - Enroll via SCEP at TestCA6-8 at Cisco

<< Go back and choose a different type of certificate

3. Vul de gevraagde velden in en klik vervolgens op Invoegen.Deze velden zijn in dit voorbeeld ingevuld.Algemene naam: altiga30Organisatorische eenheid—IPSECCERT (de OU dient dezelfde naam te hebben als de geconfigureerde IPsec-groepsnaam)Organisatie-Cisco systemenLocaliteit—RTPStaat/provincie—NorthCarolinaLand — VSFull Qualified Domain Name— (niet hier gebruikt)Sleutelgrootte—512N.B.: Als u een SSL-certificaat of een identiteitsbewijs wenst met behulp van Simple certificaatinschrijving Protocol (SCEP), zijn dit

# de enige beschikbare RSA-opties.RSA 512 bitsRSA 768 bitsRSA 1024 bitsRSA 2048 bitsDSA 512 bitsDSA 768 bitsDSA 1024

#### bits

| Administration   Certificate Management   Enroll   Identity Certifica                                                                           | ite   PKCS10                                                                                   |
|----------------------------------------------------------------------------------------------------|------------------------------------------------------------------------------------------------|
| Enter the information to be included in the certificate request. The CA<br>before installing the certificate you requested. Please wait for the | 's certificate <b>must</b> be installed as a Certificate Authority<br>e operation to finish.   |
| Common Name (CN) altiga30                                                                                                    | Enter the common name for the VPN 3000 Concentrator<br>to be used in this PKI.                 |
| Organizational Unit (OU) IPSECCERT                                                                                                    | Enter the department.                                                                          |
| Organization (O) Cisco Systems                                                                                                    | Enter the Organization or company.                                                             |
| Locality (L) RTP                                                                                                    | Enter the city or town.                                                                        |
| State/Province (SP) NorthCarolina                                                                                                    | Enter the State or Province.                                                                   |
| Country (C) US                                                                                                    | Enter the two-letter country abbreviation (e.g. United<br>States = US).                        |
| Subject AlternativeName<br>(FQDN)                                                                                                    | Enter the Fully Qualified Domain Name for the VPN<br>3000 Concentrator to be used in this PKI. |
| Subject AlternativeName (E-<br>Mail Address)                                                                                                    | Enter the E-Mail Address for the VPN 3000<br>Concentrator to be used in this PKI.              |
| Key Size RSA 512 bits 💌                                                                                                    | Select the key size for the generated RSA/DSA key pair.                                        |
| Enroll Cancel                                                                                                    |                                                                                                |

# 4. Nadat u op **Inschrijven** klikt, verschijnen er verschillende vensters. Het eerste venster bevestigt dat u een certificaat hebt

### aangevraagd.

Administration | Certificate Management | Enrollment | Request Generated

A certificate request has been generated. In a few seconds, a new browser window will open up with the certificate request. The request can be saved as a file, or copied then pasted into a CA's management interface.

The request is located on the VPN 3000 Concentrator with the filename **pkcs0001.txt**. When you are done, you should delete this file; go to the <u>File Management page</u> to delete the certificate request.

- Go to Certificate Management
- · Go to Certificate Enrollment
- · Go to Certificate Installation

Een nieuw browser venster wordt ook geopend en weergegeven in uw PKCSaanvraagbestand.

| https://172.18.124.214/FILE/pkcs0001.txt - Microsoft Internet Explorer                                                                                                    |                                                                                                    |
|----------------------------------------------------------------------------------------------------|----------------------------------------------------------------------------------------------------|
| File Edit View Favorites Tools Help                                                                                                    | 歌                                                                                                    |
| ← Back - → - ② 🔄 🚰 ② Search 🐼 Favorites ③ Media 🎯 🖓 - 🎒 🗃 🗐 😒                                                                                                    |                                                                                                    |
| Address 🕘 https://172.18.124.214/FILE/pkcs0001.txt 🔹 🔗 Go                                                                                                    | Links »                                                                                                    |
| iwon - 🗞 - 🎆 🖸 🖓 Money -                                                                                                    | More <sup>⊉</sup>                                                                                                    |
| NASDAQ®                                                                                                    |                                                                                                    |
| DECTN NEW ORDERTSTONE DECUECT                                                                                                    | ^                                                                                                    |
| MIIBKDCBOwIBADByMREwDwYDVQQDEwhhbHRp22EzMDESMBAGA1UECxMJSVBTRUND<br>RVJUMRYwFAYDVQQKEw1DaXNjbyBTeXNOZW1zMQwwCgYDVQQHEwNSVFAxFjAUBgNV<br>BAgTDUSvcnRoQ2Fyb2xpbmExCzAJBgNVBAYTA1VTMFowDQYJKo2IhvcNAQEBBQAD<br>SQAwRgJBAIaj+mtJ/UozTMMwOioNMiqw4kmgHIG2E/BIZc+xokG4rBp11rq4DkM<br>J3XOVB8y1Ukzjvdlgh+ckmjBaiqy3I8CAQUwDQYJKo2IhvcNAQEEBQADQQAurnDB<br>DOdRWJg/dVvGAM2HKGrLTdjoIYGsxTfXLSoQIERerU4TQCrhqa5NvlcdLsQFPxV1<br>zVleLhhpRfOA4hw1<br>END NEW CERTIFICATE REQUEST | <pre>Image: Image: Image<br/>Image: Image: Image: Image: Image: Image: Image: Image: Image: Image: Image: Image: Image: Image: Image: Image: Image: Image: Image: Image: Image: Image: Image: Image: Image: Image: Image: Image: Image: Image: Image: Image: Image: Image</pre> |
| 🔕 Done 🕒 🔮 Internet                                                                                                    | 11.                                                                                                    |

5. Op uw CA-server (Cerfication Authority) markeren u het verzoek en plakken het op uw CAserver om uw verzoek in te dienen. Klik op Volgende

| volgende.                                                                                                    |                                                                                      |
|----------------------------------------------------------------------------------------------------|--------------------------------------------------------------------------------------|
| Microsoft Certificate Services - Microsoft Internet Explorer                                                                                                    |                                                                                      |
| File Edit. View Pavorites Tools Help                                                                                                    |                                                                                      |
| →Back - → · ③ ② ③ ③ ⑤Search @Favorites @History 5- 3                                                                                                    |                                                                                      |
| Address Dhtp://172.10.124.96/certsrv/                                                                                                    | . ලංග ⊔                                                                              |
| Microsoft Certificate Services - jfrahim-pc                                                                                                    | Home                                                                                 |
| Welcome                                                                                                    |                                                                                      |
| You use this web site to request a certificate for your web browser, e-mail client, or other secure pr<br>will be able to securely identify yourself to other people over the web, sign your e-mail messages, e<br>depending upon the type of certificate you request. | ogram. Once you acquire a certificate, you<br>encrypt your e-mail messages, and more |
| Select a task:<br>C Retrieve the CA certificate or certificate revocation list<br>Request a certificate<br>Check on a pending certificate                                                                                                    |                                                                                      |
|                                                                                                    | Next >                                                                               |

6. Selecteer Geavanceerd verzoek en klik op Volgende.

| Microsoft Certificate Services - Microsoft Internet Explorer           |             |
|------------------------------------------------------------------------|-------------|
| File Edit. View Favorites Tools Help                                   |             |
| 4+Back + + + (3) (2) (2) (2) Search (2) Favorites (3)History (2) + (3) |             |
| Address () http://172.18.124.96/certsrv/certrqus.asp                   | 💌 (**Go ) U |
| Microsoft Certificate Services jfrahim-pc                              | Home        |
| Choose Request Type                                                    |             |
| Please select the type of request you would like to make:              |             |
| C User certificate request.                                            |             |
| Web Browser Centificate<br>E-Meil Protection Certificate               |             |
| Advanced request                                                       |             |
|                                                                        | Next >      |

7. Selecteer Een certificaataanvraag indienen met behulp van een Base64 gecodeerde PKCS #10-bestand of een hervernieuwingsaanvraag met behulp van een Base64 gecodeerde PKCS #7-bestand en klik vervolgens op

| Microsoft Certificate Services - Microsoft Internet Explorer                                                                                                    |
|----------------------------------------------------------------------------------------------------|
| File Edit View Favorites Tools Help                                                                                                    |
| 4-Back                                                                                                    |
| Address Dhttp://172.18.124.96/certsrv/certrgad.asp                                                                                                    |
|                                                                                                    |
| Microsoft Certificate Sentces Ifrahim-pc                                                                                                    |
| Advanced Certificate Requests                                                                                                    |
| You can request a certificate for yourself, another user, or a computer using one of the following methods. Note that the policy of the certification<br>authority (CA) will determine the certificates that you can obtain. |
| C Submit a certificate request to this CA using a form.                                                                                                    |
| Submit a certificate request using a base64 encoded PKCS #10 file or a renewal request using a base64 encoded PKCS #7 file.                                                                                                  |
| <ul> <li>Request a certificate for a smart card on behalf of another user using the Smart Card Enrollment Station.</li> <li>You must have an enrollment agent certificate to submit a request for another user.</li> </ul>   |
| Next >                                                                                                    |
|                                                                                                    |

8. Snijd en plak uw PKCS-bestand naar het tekstveld onder de sectie Opgeslagen aanvraag. Klik vervolgens op Inzenden.

| Microsoft Certificate Services - Microsoft Internet Explorer                                                                                                    |                                  |
|----------------------------------------------------------------------------------------------------|----------------------------------|
| File Edit View Favorites Tools Help                                                                                                    |                                  |
| +Back - + - () () () () Search () Favorites () History () - ()                                                                                                    |                                  |
| Address Mtp://172.18.124.96/certsrv/certrqut.asp                                                                                                    | • (PG0 ) U                       |
| Microsoft Certificate Services - jfrahim-pc                                                                                                    | Home                             |
| Submit A Saved Request                                                                                                    |                                  |
| Paste a base64 encoded PKCS #10 certificate request or PKCS #7 renewal request generated by an extension server) into the request field to submit the request to the certification authority (CA). | ernal application (such as a web |
| Saved Request:                                                                                                    |                                  |
| 7FbN0Q/TmdWKGRBoUkbPPw8CAQUwbQYJKoZIhvcN       QLMTjSw7B3LwpqKAlqfZlBQfxGl37D+wHEEp+6z4       Base64 Encoded       Centificate Request       (PKCS #10 or #7):                                     |                                  |
| <u>Browse</u> for a file to insert.                                                                                                    |                                  |
| Additional Attributes:                                                                                                    |                                  |
|                                                                                                    | Submit>                          |

9. Geef het identiteitsbewijs af op de CA

| server.                         |            |                |                                                             |                         |                |                        |             |
|---------------------------------|------------|----------------|-------------------------------------------------------------|-------------------------|----------------|------------------------|-------------|
| Certification Authority         |            |                | an and the                                                  |                         |                |                        | _ 6         |
| Action Yew 🗇 🔿 💽                |            | ß              |                                                             |                         |                |                        |             |
| Tree                            | Request ID | Binary Request | Request Disposition Message                                 | Request Submission Date | Requester Name | Request Country/Region | Request Or  |
| Certification Authority (Local) | 197<br>    | BEGIN M        | Talana Hoder Substation<br>Al Tasks  Bissue<br>Refresh Help | 3(23/2001 9:13 AM       | GHOSTENJUER_   | . 05                   | Cisco Syste |

10. Download de wortel en de identiteitsbewijzen. Selecteer op uw CA-server **de optie controleren op een hangend certificaat** en klik op

| Volgende.                                                                                                    |                   |                |      |
|----------------------------------------------------------------------------------------------------|-------------------|----------------|------|
| Microsoft Certificate Services - Microsoft Internet Englarer                                                                                                    |                   |                | - 10 |
| File Edit View Favorites Tools Help                                                                                                    |                   |                |      |
| 4+8ack + → - ◎ 2 △ @Search @Favorites @History 0-2                                                                                                    |                   |                |      |
| Address Phtp://172.10.124.96/certanv/                                                                                                    | - (               | 200            | Ju   |
|                                                                                                    |                   |                | _    |
| Microsoft Certificate Services - Itahim-pc                                                                                                    |                   | Ho             | mie  |
| Welcome                                                                                                    |                   |                |      |
| You use this web site to request a certificate for your web browser, e-mail client, or other secure program. Once you acquire a cer<br>will be able to securely identify yourself to other people over the web, sign your e-mail messages, encrypt your e-mail messages,<br>depending upon the type of certificate you request. | tificati<br>and m | e, you<br>kite | 1    |
| C Retrieve the CA certificate or certificate revocation list<br>C Request a certificate                                                                                                    |                   |                |      |
|                                                                                                    |                   |                |      |
|                                                                                                    | Ne                | d >            |      |

11. Selecteer **Base 64 ingesloten** en klik op **Download CA certificaat** op de CA server.

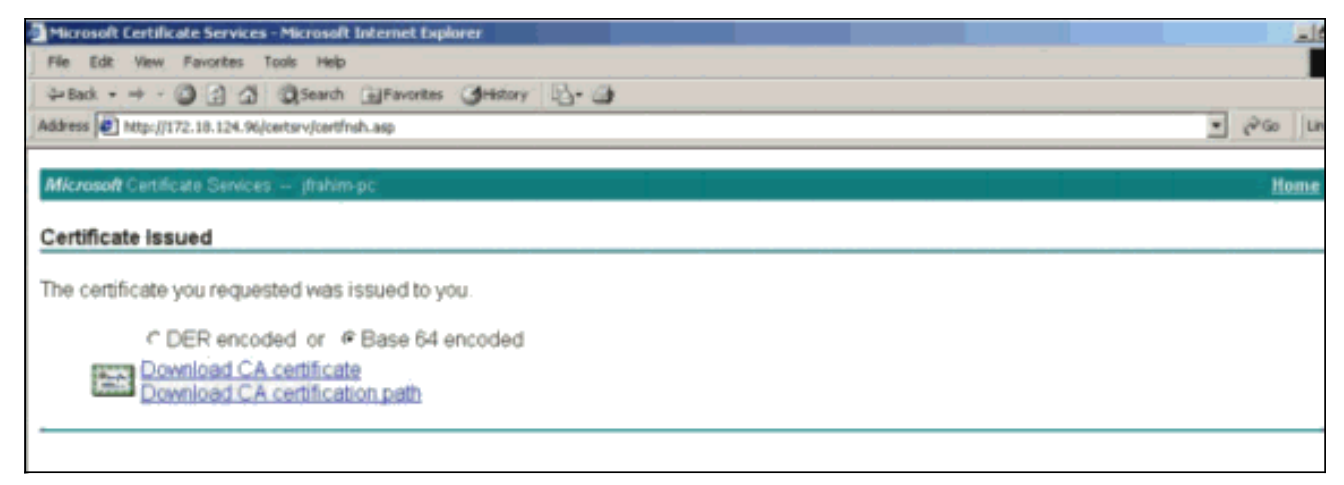

12. Sla het identiteitsbewijs op het lokale station

| ve As              | E                        |                    |   |           | ?    |
|--------------------|--------------------------|--------------------|---|-----------|------|
| Save in:           | C Desktop                |                    | • | + 🖿 📥 🖬 • |      |
| History<br>Desktop | My Documen<br>My Compute | ts:<br>r<br>Places |   |           |      |
| 1y Documents       | File name:               | certnew.cer        |   |           | Save |
|                    |                          | ICCITICAN CCI      |   | · 1000    | 0010 |

13. Selecteer op de CA-server **de optie CA-certificaat of de lijst voor intrekking van het certificaat** ophalen om het basiscertificaat te verkrijgen. Klik op **Volgende**.

| Microsoft Certificate Services - Microsoft Internet Explorer                                                                                                    |                                                                             |
|----------------------------------------------------------------------------------------------------|-----------------------------------------------------------------------------|
| File Edit - View Favorites Tools Help                                                                                                    |                                                                             |
| 4-back - → - () () () () () Search () Feverites () History () () - ()                                                                                                    |                                                                             |
| Address D http://172.18.124.96/certsrv/                                                                                                    | ▼ (P <sup>2</sup> Go ) L                                                    |
| Microsoft Certificate Services – jtrahim-pc                                                                                                    | Hom                                                                         |
| Welcome                                                                                                    |                                                                             |
| You use this web site to request a certificate for your web browser, e-mail client, or other secure program<br>will be able to securely identify yourself to other people over the web, sign your e-mail messages, encrys<br>depending upon the type of certificate you request. | m. Once you acquire a certificate, you<br>pt your e-mail messages, and more |
| Select a task:<br>Retrieve the CA certificate or certificate revocation list<br>Request a certificate<br>Check on a pending certificate                                                                                                    |                                                                             |
|                                                                                                    | Next >                                                                      |

14. Sla het basiscertificaat op het lokale station

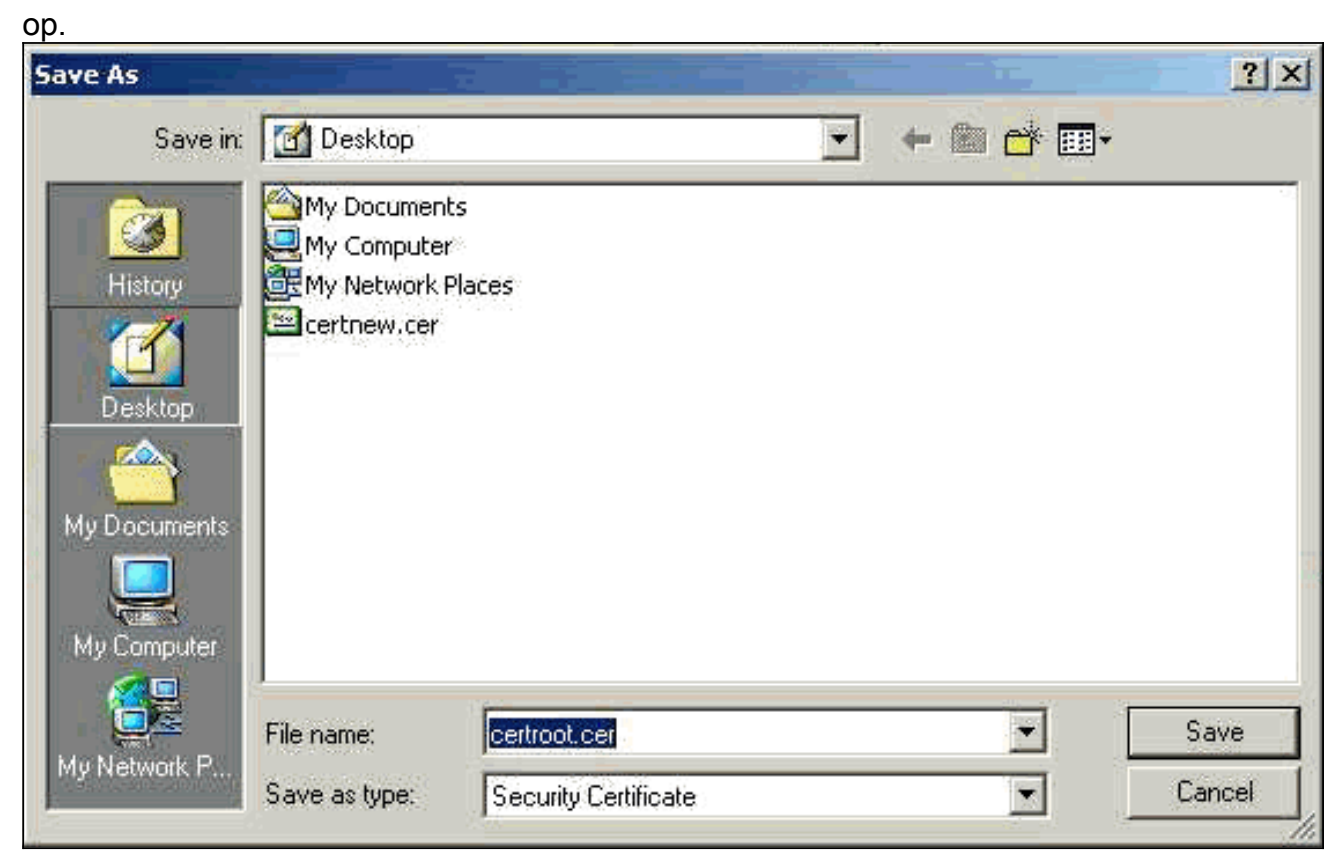

15. Installeer de wortel- en identiteitsbewijzen op de VPN 3000 Concentrator. Selecteer hiervoor Administratie > certificaatbeheer > Installatie > Installeer het certificaat dat u via inschrijving hebt verkregen. Klik onder Invoerstatus op Installatie.

| elect a enrollment request to | install. |            |     |         |        |             |                     |
|-------------------------------|----------|------------|-----|---------|--------|-------------|---------------------|
| Inrollment Status             |          |            |     |         |        |             |                     |
| Subject                       | Issuer   | Date       | Use | Reason  | Method | Status      | Actions             |
| altica30 at Cieco Streteme    | N/A      | 05/22/2003 | ID  | Initial | Manual | In Progress | View Install Delete |

#### Workstation.

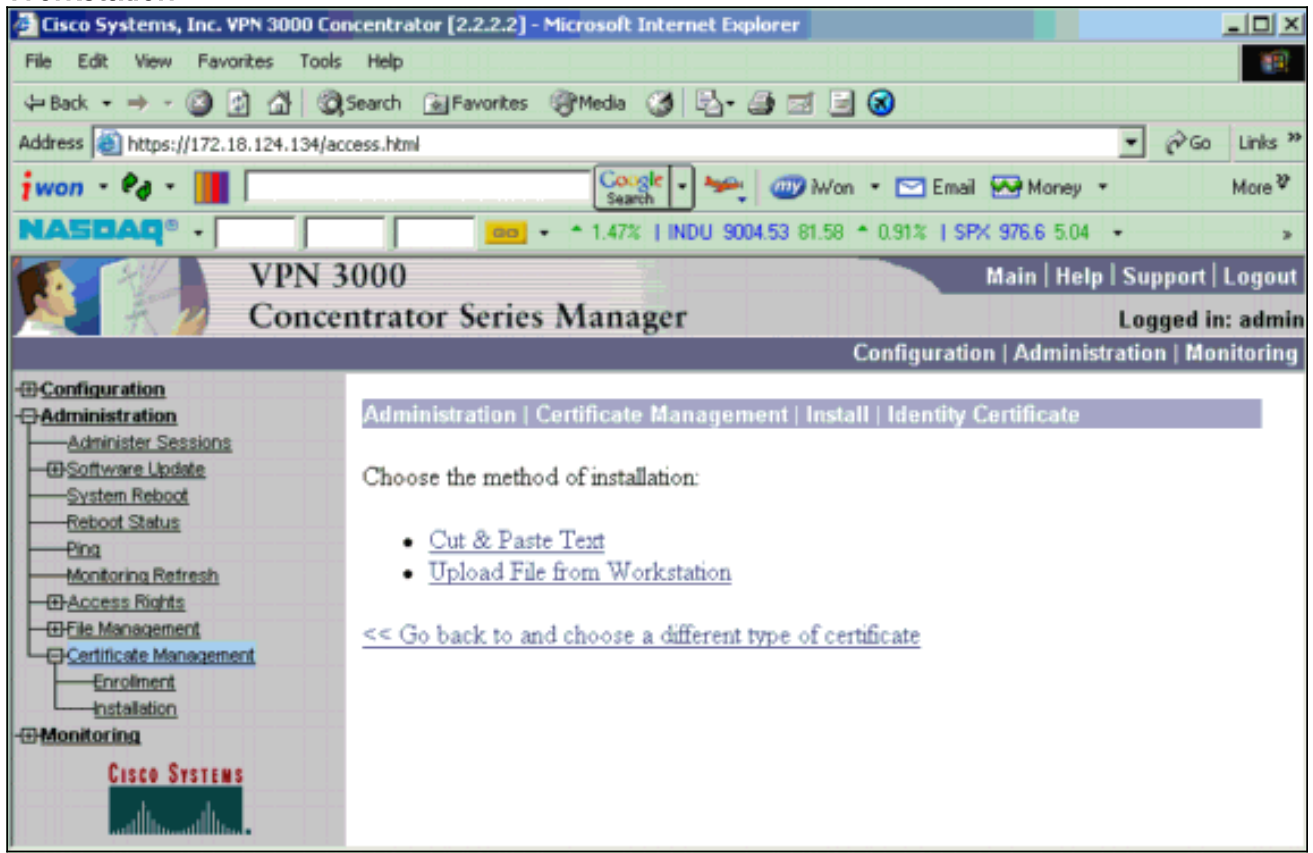

17. Klik op Bladeren en selecteer het broncertificeringsbestand dat u hebt opgeslagen op uw lokale station.Selecteer Installeer om het identiteitsbewijs in de VPN-Concentrator te installeren. De administratie | Het venster certificaatbeheer verschijnt als bevestiging en uw nieuwe identiteitsbewijs verschijnt in de tabel met identiteitsbewijzen.

| Administration   Certificate Management   Install   Id | entity Certificate   Upload File from Workstation |  |  |  |  |  |  |
|--------------------------------------------------------|---------------------------------------------------|--|--|--|--|--|--|
| Enter the name of the identity certificate file.       |                                                   |  |  |  |  |  |  |
| Filename                                               | Browse                                            |  |  |  |  |  |  |
| Install Cancel                                         |                                                   |  |  |  |  |  |  |

N.B.: Voltooi deze stappen om een nieuw certificaat te genereren als het Certificaat niet werkt.Selecteer Beheer > certificaatbeheer.Klik op Verwijderen in het vak Handelingen voor de SSL-certificaatlijst.Selecteer Beheer > Systeem opnieuw opstarten.Selecteer de actieve configuratie opslaan op het moment dat de computer opnieuw wordt opgestart, kies Nu en klik op Toepassen. U kunt nu een nieuw certificaat genereren nadat het opnieuw laden is voltooid.

### Installeer SSL-certificaten op de VPN-centrator

Als u een veilige verbinding tussen uw browser en de VPN Concentrator gebruikt, vereist de VPN Concentrator een SSL-certificaat. U hebt ook een SSL certificaat op de interface nodig die u gebruikt om de VPN Concentrator en voor WebVPN te beheren, en voor elke interface die tunnels WebVPN beëindigt.

Als de interface-SSL-certificaten niet aanwezig zijn, worden automatisch gegenereerd wanneer de VPN 3000 Concentrator opnieuw wordt opgestart nadat u de VPN 3000 Concentrator-software hebt bijgewerkt. Omdat een zichzelf ondertekend certificaat zelf gegenereerd is, is dit certificaat niet controleerbaar. Geen enkele certificeringsinstantie heeft haar identiteit gegarandeerd. Maar met dit certificaat kunt u eerste contact maken met de VPN Concentrator via de browser. Als u het wilt vervangen door een ander zelfgetekend SSL-certificaat, voert u de volgende stappen in:

#### 1. Kies Beheer >

| certifica                                                  | atbeheer.                                                                                                    |                                                            |                                                                    |                                |                          |      |                                         |          |                              |         |
|------------------------------------------------------------|----------------------------------------------------------------------------------------------------|------------------------------------------------------------|--------------------------------------------------------------------|--------------------------------|--------------------------|------|-----------------------------------------|----------|------------------------------|---------|
| Administ                                                   | ration   Certificate                                                                                                    | e Managem                                                  | ent                                                                |                                |                          |      | Mor                                     | ıday, O  | 5 Januar <mark>y</mark> 2004 | 16:31:1 |
|                                                            |                                                                                                    |                                                            |                                                                    |                                |                          |      |                                         |          | R                            | etresh  |
| This sectio<br>• <u>Clic</u><br>• <u>Clic</u><br>Certifica | n lets you view and<br><u>&amp; here to enroll with</u><br><u>&amp; here to install a ce</u><br><b>te Authorities</b> [V | manage certii<br><u>a Certificate</u><br>r <u>tificate</u> | ficates on the VPN 3<br><u>Authority</u><br>Caches   Clear All CRI | 3000 Concent<br>L Caches ] (cu | trator.<br>erent: 1, max | man  | : 20)                                   |          |                              |         |
|                                                            | Subject                                                                                                    |                                                            | Issuer                                                             |                                | Expirat                  | ion  | SCEP Issuer                             |          | Actions                      |         |
| ms-root-si                                                 | ha-06-2001 at cisco                                                                                                    | ms-i                                                       | oot-sha-06-2001 at                                                 | cisco                          | 06/04/202                | 2    | No                                      | View     | Configure   Delete           |         |
| Identity                                                   | Certificates (curr<br>Subject                                                                                            | ent: 1, maximu                                             | un: 20)                                                            | Issuer                         |                          |      | Expiration                              |          | Actions                      |         |
| Gateway /                                                  | A at Cisco Systems                                                                                                    |                                                            | ms-root-sha-06-                                                    | 2001 at cisco                  |                          |      | 02/04/2004                              | View   R | enew   Delete                |         |
| SSL Cer                                                    | tificates                                                                                                    |                                                            |                                                                    |                                |                          |      |                                         |          |                              |         |
| Interface                                                  | Subject                                                                                                    | t                                                          | Issuer                                                             |                                | Expiration               |      |                                         | Actions  | ,                            |         |
| Private                                                    | 10.5.6.1 at Cisco Sy                                                                                                    | stems, Inc.                                                | 10.5.6.1 at Cisco Sy                                               | stems, Inc.                    | 02/01/2006               | View | <u>Renew</u>   <u>Delete</u>   <u>E</u> | xport  Q | enerate) Enroll   Im         | port    |
| SSH Hos                                                    | st Key                                                                                                    |                                                            |                                                                    |                                |                          |      |                                         |          |                              |         |
|                                                            | Key Size                                                                                                    | K                                                          | су Туре                                                            |                                | Date G                   | ener | rated                                   |          | Actions                      |         |
| 1024 bits                                                  |                                                                                                    | RSA                                                        |                                                                    | 01/05/2004                     |                          |      |                                         | Go       | nozato                       |         |

 Klik op Generate om het nieuwe certificaat in de SSL certificaattabel weer te geven en de bestaande te vervangen. In dit venster kunt u velden voor SSL-certificaten configureren en VPN-centrator automatisch genereren. Deze SSL certificaten zijn voor interfaces en voor het in evenwicht brengen van de

| lading.                                                            |                                                                         |
|--------------------------------------------------------------------|-------------------------------------------------------------------------|
| Administration   Certificate Management   Generate SSL Cert        | ificate                                                                 |
| You are about to generate a certificate for the Public Interface . | The certificate will have the following DN for both Subject and Issuer. |
| The certificate will be valid for 3 years from yesterday.          |                                                                         |
|                                                                    |                                                                         |
| Common Name (CN) 10.86.194.175                                     | Enter the Common Name, usually the IP or DNS address of this interface  |
| Organizational Unit (OU) VPN 3000 Concentrator                     | Enter the department.                                                   |
| Organization (O) Cisco Systems. Inc.                               | Enter the Organization or company.                                      |
| Locality (L) Franklin                                              | Enter the city or town.                                                 |
| State/Province (SP) Massachusetts                                  | Enter the State or Province.                                            |
| Country (C) US                                                     | Enter the two-letter country abbreviation (e.g. United States = US).    |
| RSA Key Size 1024-bits 💌                                           | Select the key size for the generated RSA key pair.                     |
| Generate Cancel                                                    |                                                                         |

Als u een verifieerbaar SSL-certificaat wilt verkrijgen (dat wil zeggen, een certificaat dat is afgegeven door een certificaatinstantie), zie de <u>Installeer Digitale Certificaten op het</u> gedeelte <u>VPN Concentrator</u> van dit document om de procedure te gebruiken die u gebruikt om

identiteitsbewijzen te verkrijgen. Maar deze keer klikt u op **SSL-certificaat** in het venster **Administration > certificaatbeheer >** Inschrijven in op **SSL-certificaat** (in plaats van identiteitsbewijs).**Opmerking:** Raadpleeg de *administratie* / Deel van *certificaatbeheer* van <u>VPN 3000 Concentrator Referentievolume II: Beheer en bewaking release 4.7</u> voor volledige informatie over digitale certificaten en SSL-certificaten.

### Verleng SSL-certificaten op VPN-centrator

In deze sectie wordt beschreven hoe de SSL-certificaten worden vernieuwd:

Als dit is voor het SSL-certificaat dat door de VPN-Concentrator is gegenereerd, gaat u naar **Administratie > certificaatbeheer** op de SSL-sectie. Klik op de **optie** vernieuwen en dat het SSL-certificaat vernieuwt.

Als dit voor een certificaat is dat door een externe CA server wordt verleend, Voltooi de volgende stappen:

1. Kies Administratie > certificaatbeheer > Verwijderen onder *SSL-certificaten* om de verlopen certificaten van de openbare interface te

|                                                             | tion   Certificate Management                                                                     | i da se se se se se se se se se se se se se                  |                                  | We                           | inesday, 19    | 9 September 2007 00:0     |
|-------------------------------------------------------------|---------------------------------------------------------------------------------------------------|--------------------------------------------------------------|----------------------------------|------------------------------|----------------|---------------------------|
|                                                             |                                                                                                   |                                                              |                                  |                              |                | Refres                    |
| This section                                                | n lets you view and manage o                                                                      | ertificates on the VPN 3000 Cor                              | ncentrator.                      |                              |                |                           |
| • Clici                                                     | k here to enroll with a Certific                                                                  | cate Authority                                               |                                  |                              |                |                           |
| • Click                                                     | k here to install a certificate                                                                   |                                                              |                                  |                              |                |                           |
| Certificat                                                  | e Authorities [ <u>View All CRL</u>                                                               | Caches   Clear All CRL Caches ] (cu                          | rrent: 1, maxin                  | num: 6)                      |                |                           |
|                                                             | Subject                                                                                           | Issuer                                                       |                                  | Expiration                   | SCEP<br>Issuer | Actions                   |
| Thawte Te<br>Certificatio                                   | wte Test CA Root at Thawte Test CA Root at Thawte Test CA Root at The<br>dification Certification |                                                              | awte                             | 12/31/2020                   | No             | View   Configure   Delete |
|                                                             | ertificates (current: 0, may                                                                      | amum: 2)                                                     |                                  |                              |                |                           |
| Identity C                                                  | cremences (content o, mar                                                                         |                                                              |                                  |                              |                |                           |
| Identity C                                                  | Subject                                                                                           | Issuer                                                       | Expiratio                        | n                            |                | Actions                   |
| (dentity C<br>No Identi                                     | Subject ty Certificates                                                                           | Issuer                                                       | Expiratio                        | n                            |                | Actions                   |
| Identity C<br>No Identi<br>SSL Certi                        | Subject finates                                                                                   | Issuer                                                       | Expiratio                        | n                            |                | Actions                   |
| dentity C<br>No Identi<br>SSL Certi<br>Interface            | Subject<br>ty Certificates<br>ificates<br>Subject                                                 | Issuer                                                       | Expiratio                        | n                            | Actio          | Actions                   |
| dentity C<br>No Identi<br>SSL Certi<br>Interface<br>Private | Subject<br>ty Certificates<br>ificates<br>Subject<br>10.168.116.116 at Cisco<br>Systems, Inc.     | Issuer<br>Issuer<br>10.168.116.116 at Cisco<br>Systems, Inc. | Expiration Expiration 09/17/2010 | n<br>View   <u>Renew</u>   D | Actio          | Actions                   |

Klik op **Ja** om het wissen van het SSL-certificaat te bevestigen.

### Subject

| CN=pearlygates.ocp.org                           |   |
|--------------------------------------------------|---|
| DU=Domain Control Validated - QuickSSL Premium(R | ) |
| DU=See www.geotrust.com/resources/cps (c)07      |   |
| DU=GT94824223                                    |   |
| D=pearlygates.ocp.org                            |   |
| C=US                                             |   |

#### Issuer

OU=Equifax Secure Certificate Authority O=Equifax C=US

|     | Serial Number 07E267                                                                      |
|-----|-------------------------------------------------------------------------------------------|
|     | Signing Algorithm SHA1WithRSA                                                             |
|     | Public Key Type RSA (1024 bits)                                                           |
|     | Certificate Usage Digital Signature, Non Repudiation, Key Encipherment, Data Encipherment |
|     | MD5 Thumbprint 2C:EC:8D:8B:FE:59:9D:F8:04:A6:B2:1B:C5:09:9A:27                            |
|     | SHA1 Thumbprint 6E:9A:7C:D3:02:FE:10:1C:75:79:00:AA:6A:73:84:54:C2:DC:BE:95               |
|     | Validity 8/16/2007 at 17:26:35 to 8/16/2008 at 17:26:35                                   |
| CRI | L Distribution Point http://crl.geotrust.com/crls/secureca.crl                            |

Are you sure you want to delete this certificate?

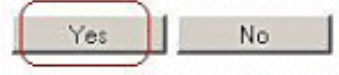

### 2. Kies Beheer > certificaatbeheer > Generate om het nieuwe SSL certificaat te

| genereren.                              |                                    |
|-----------------------------------------|------------------------------------|
| Administration   Certificate Management | Wednesday, 19 September 2007 00:05 |
|                                         | Refresh                            |

This section lets you view and manage certificates on the VPN 3000 Concentrator.

- · Click here to enroll with a Certificate Authority
- Click here to install a certificate

Certificate Authorities [View All CRL Caches | Clear All CRL Caches] (current: 1, maximum: 6)

| Subject                                        | Issuer                                         | Expiration | SCEP<br>Issuer | Actions                   |
|------------------------------------------------|------------------------------------------------|------------|----------------|---------------------------|
| Thawte Test CA Root at Thawte<br>Certification | Thawte Test CA Root at Thawte<br>Certification | 12/31/2020 | No             | View   Configure   Delete |

#### Identity Certificates (current: 0, maximum: 2)

| Subject                 | Issuer | Expiration | Actions |
|-------------------------|--------|------------|---------|
| o Identity Certificates |        |            |         |

#### SSL Certificates

| Interface | Subject                                  | Issuer                                   | Expiration | Actions                                                     |
|-----------|------------------------------------------|------------------------------------------|------------|-------------------------------------------------------------|
| Private   | 10.168.116.116 at Cisco<br>Systems, Inc. | 10.168.116.116 at Cisco<br>Systems, Inc. | 09/17/2010 | View   Renew   Delete   Export   Generate   Enzoll   Import |
| Public    | No Certificate Installed.                |                                          | (          | Generate Enroll   Import                                    |

This section lets you view and manage certificates on the VPN 3000 Concentrator.

- · Click here to enroll with a Certificate Authority
- · Click here to install a certificate

Certificate Authorities [View All CRL Caches | Clear All CRL Caches] (current: 1, maximum: 6)

| Subject                                        | Issuer                                         | Expiration | SCEP<br>Issuer | Actions                   |
|------------------------------------------------|------------------------------------------------|------------|----------------|---------------------------|
| Thawte Test CA Root at Thawte<br>Certification | Thawte Test CA Root at Thawte<br>Certification | 12/31/2020 | No             | View   Configure   Delete |

#### Identity Certificates (current: 0, maximum: 2)

| Subject                  | Issuer | Expiration | Actions |
|--------------------------|--------|------------|---------|
| No Identity Certificates |        |            |         |

#### **SSL** Certificates

| Interface | Subject                                  | Issuer                                   | Expiration | Actions                                                            |
|-----------|------------------------------------------|------------------------------------------|------------|--------------------------------------------------------------------|
| Private   | 10.168.116.116 at Cisco<br>Systems, Inc. | 10.168.116.116 at Cisco<br>Systems, Inc. | 09/17/2010 | View   Renew   Delete   Export   Generate   Enroll   Import        |
| Public    | 10.1.1.5 at Cisco Systems,<br>Inc.       | 10.1.1.5 at Cisco Systems,<br>Inc.       | 09/18/2010 | <u>View   Renew   Delete   Export   Generate   Enroll   Import</u> |

## **Gerelateerde informatie**

- Ondersteuning van Cisco VPN 3000 Series Concentrator-pagina
- IPsec-onderhandeling/IKE-protocollen
- Technische ondersteuning en documentatie Cisco Systems